# CAT® VISIONLINK RELEASE NOTES

October 2021

## VISIONLINK

NEXT GENERATION ASSET MONITORING & FLEET MANAGEMENT

VisionLink Offers:

- Customizable dashboards
- Dynamic reporting capabilities
- Actionable information to make key decisions to help you improve your bottom line
- Navigate easily through the intuitive and mobile-ready interface
- Available in multiple languages

## WHAT'S NEW

#### **Unified Service**

--Now you have an additional choice when editing tracking values in Unified Service **Maintenance**. In addition, manual maintenance assets can now be configured to track average utilization in **Maintenance**. You can choose **90 day average runtime / mileage** or **7 day average runtime / mileage** or **Expected Runtime**. --You can intentionally skip an overdue or upcoming service interval in Unified Service **Maintenance**.

© 2021 Caterpillar. All Rights Reserved. CAT, CATERPILLAR, LET'S DO THE WORK, their respective logos, "Caterpillar Yellow," the "Power Edge" and Cat "Modern Hex" trade dress as well as corporate and product identity used herein, are trademarks of Caterpillar and may not be used without permission.

VisionLink is a trademark of Trimble Inc, registered in the United States and in other countries.

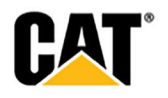

### **NEW FEATURES AND ENHANCEMENTS**

#### **Unified Service**

- Now you have an additional choice when editing tracking values in Unified Service Maintenance.
- In addition, manual maintenance assets can now be configured to track average utilization in Maintenance.

You can choose 90 day average runtime / mileage or 7 day average runtime / mileage or Expected Runtime.

- 1. In Maintenance Summary, select the asset.
- 2. In Maintenance Asset Details, select Actions bar / Show/Edit Tracking Values.
- 3. Select the tracking option and manage as needed.

|                                     | ,                                                                      |                                           |  |  |  |
|-------------------------------------|------------------------------------------------------------------------|-------------------------------------------|--|--|--|
| 90 day average                      | e runtime                                                              |                                           |  |  |  |
| The Average Run<br>from the current | The Average Runtime is calculated<br>from the current Hour Meter value |                                           |  |  |  |
| 🔿 7 day average                     | ○ 7 day average runtime                                                |                                           |  |  |  |
| The Average Rur<br>from the current | The Average Runtime is calculated<br>from the current Hour Meter value |                                           |  |  |  |
| O Expected Runt                     | lime                                                                   |                                           |  |  |  |
| Full Week 🗆                         |                                                                        |                                           |  |  |  |
| Sun                                 | 0                                                                      | (hrs)                                     |  |  |  |
| Sull                                |                                                                        |                                           |  |  |  |
| Mon                                 | 8                                                                      | (hrs)                                     |  |  |  |
| Mon<br>Tue                          | 8                                                                      | (hrs)<br>(hrs)                            |  |  |  |
| Mon<br>Tue<br>Wed                   | 8<br>8<br>8                                                            | (hrs)<br>(hrs)<br>(hrs)                   |  |  |  |
| Mon<br>Tue<br>Wed<br>Thurs          | 8<br>8<br>8<br>8                                                       | (hrs)<br>(hrs)<br>(hrs)<br>(hrs)          |  |  |  |
| Mon<br>Tue<br>Wed<br>Thurs<br>Fri   | 8<br>8<br>8<br>8<br>8                                                  | (hrs)<br>(hrs)<br>(hrs)<br>(hrs)<br>(hrs) |  |  |  |

4. Select **Apply**.

© 2021 Caterpillar. All Rights Reserved. CAT, CATERPILLAR, LET'S DO THE WORK, their respective logos, "Caterpillar Yellow," the "Power Edge" and Cat "Modern Hex" trade dress as well as corporate and product identity used herein, are trademarks of Caterpillar and may not be used without permission

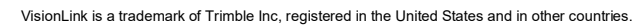

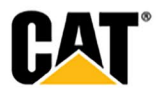

- Now you can intentionally skip an overdue or upcoming service interval in Unified Service **Maintenance**. Skipping a service interval:
  - Removes the interval from being tracked as overdue or upcoming.
  - Displays the interval as skipped in Maintenance History.

Previously, the only way to remove an overdue or upcoming service interval from view was to complete it or leave it in its current state until the next service is performed.

To skip a service interval:

- 1. In Maintenance Asset Details, select the service to be skipped.
- 2. Select the **Complete/Skip** tab and complete the form.

| 0                      |                  | Hour Meter:<br>5,458     | Odor<br>83            | neter: )        |  |
|------------------------|------------------|--------------------------|-----------------------|-----------------|--|
| STEERING CYLINDE       | Due At:<br>3 hrs | Overdue By:<br>5,455 hrs | Due Date:<br>09/28/21 |                 |  |
| Checklist & Parts list | Complete/Skip    |                          | Print Service         | The order Parts |  |
| Service Date           |                  |                          |                       | Î               |  |
| 09/29/2021             | =                |                          |                       |                 |  |
| Performed By           |                  |                          |                       |                 |  |
| Cat Tech               |                  |                          |                       |                 |  |
| Service Meter          |                  |                          |                       |                 |  |
| 5458                   |                  |                          |                       |                 |  |
| Work Order             | (Optional)       |                          |                       |                 |  |
| Service Notes          | (Optional)       |                          |                       |                 |  |
|                        |                  |                          |                       |                 |  |
|                        |                  |                          | _                     |                 |  |
|                        |                  | Skip                     | Reset                 | Complete        |  |

- 3. Select **Skip**. A confirmation message appears.
- 4. Close the **Complete/Skip** window. The instance appears as **Skipped** in **Maintenance History**.

|                   |                                   | <                                                                    | Hour Meter<br>5,458 Hours                                                    |                                             | 800                                                                                                    | Odc<br>83                                                                                                    | Miles                                                                                                    | >                                                                                                    | Cathboard Health                                                                                                    |
|-------------------|-----------------------------------|----------------------------------------------------------------------|------------------------------------------------------------------------------|---------------------------------------------|----------------------------------------------------------------------------------------------------|----------------------------------------------------------------------------------------------------|----------------------------------------------------------------------------------------------------|----------------------------------------------------------------------------------------------------|----------------------------------------------------------------------------------------------------|
| nple Service Type | Date completed                    | Completed By                                                         | Applied option                                                               | Due At                                      | Comments                                                                                                    | Hour Meter                                                                                                    | Odometer                                                                                                    | Work Order                                                                                                    | Service Completion                                                                                                    |
| n                 | ple Service Type<br>Major Compone | pl <mark> Service Type Date completed Major Compone 09/29/21 </mark> | Service Type Date completed Completed By     Major Compone 09/29/21 Cat Tech | S,458 Hours     S,458 Hours     S,458 Hours | SASS HOURS      Date completed     Completed By     Applied option     Due At     Major Compone     09/29/21     Cat Tech     N/A     3 hrs | System for the second second sec | SASE HOURS     Solution     Solution | Spide Service Type     Date completed     Completed By     Applied option     Due At     Comments     Hour Meter     Odometer        Major Compone     09/29/21     Cat Tech     N/A     3 hrs     -     5458     - | S,458 Hours     S3 Miles       Bit Service Type     Date completed     Completed By     Applied option     Due At     Comments     Hour Meter     Odometer     Work Order        Major Compone     09/29/21     Cat Tech     N/A     3 hrs     -     5458     -     - |

© 2021 Caterpillar. All Rights Reserved. CAT, CATERPILLAR, LET'S DO THE WORK, their respective logos, "Caterpillar Yellow," the "Power Edge" and Cat "Modern Hex" trade dress as well as corporate and product identity used herein, are trademarks of Caterpillar and may not be used without permission

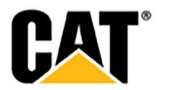

VisionLink is a trademark of Trimble Inc, registered in the United States and in other countries.